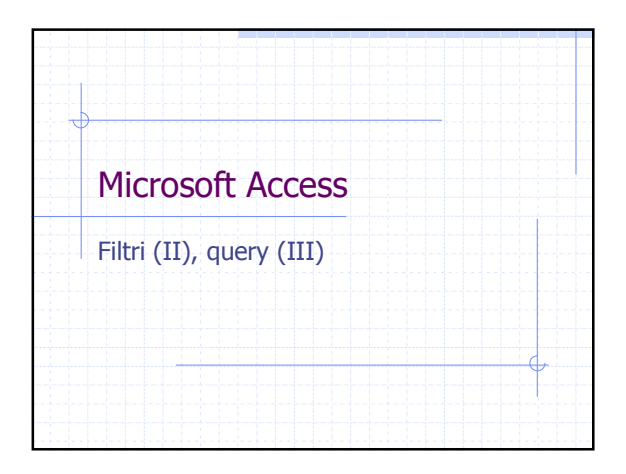

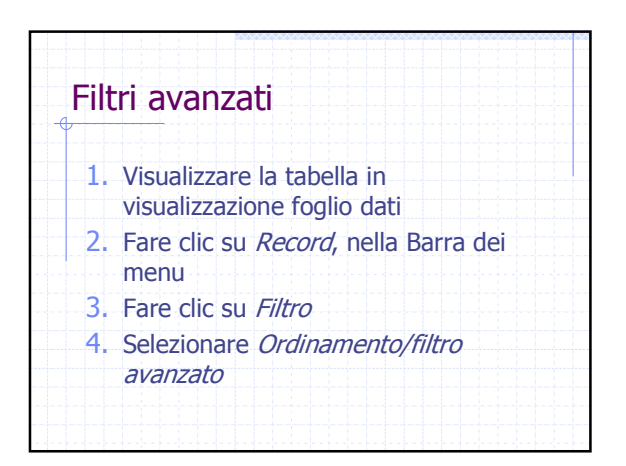

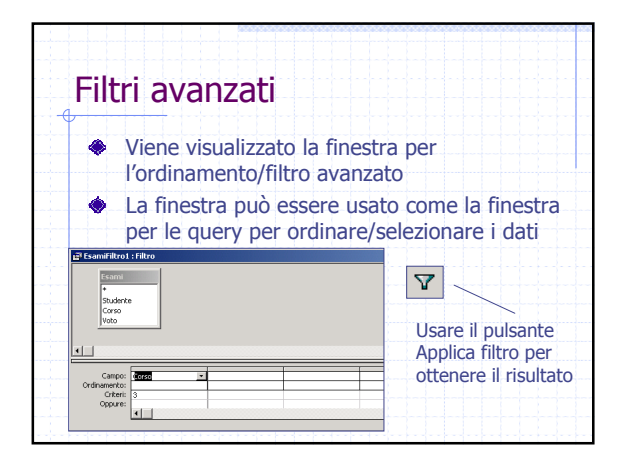

| - | Una carattoro o una stringa à scritta tra lo                                               |
|---|--------------------------------------------------------------------------------------------|
|   | virgolette                                                                                 |
|   | <ul> <li>Per esempio: "M", "Torino"</li> </ul>                                             |
|   | <ul> <li>Nei casi in cui le virgolette non sono incluse,<br/>Access le aggiunge</li> </ul> |
| ۲ | Una data deve essere scritta tra #                                                         |
|   | Per esempio: #12/8/2002#                                                                   |

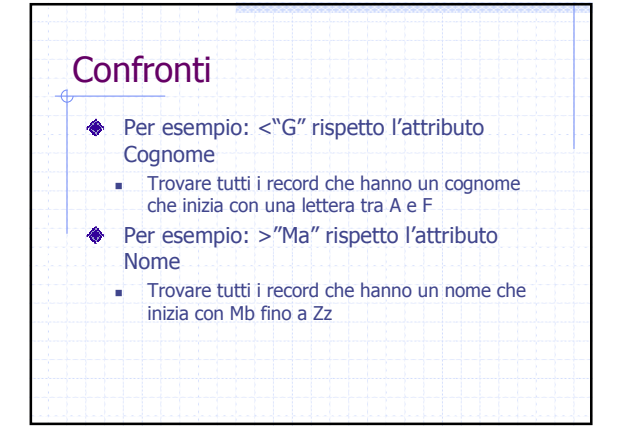

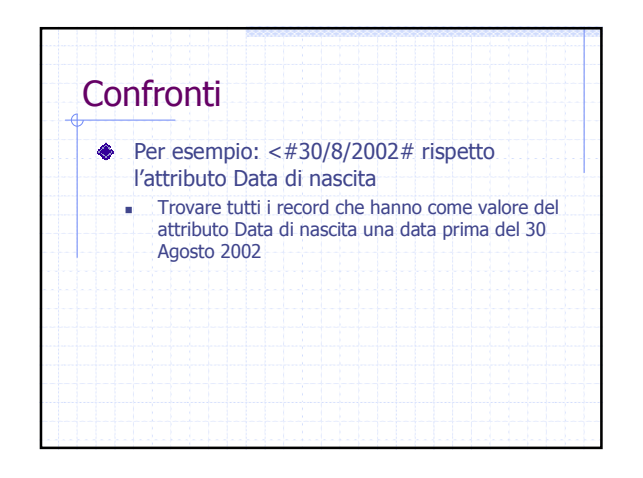

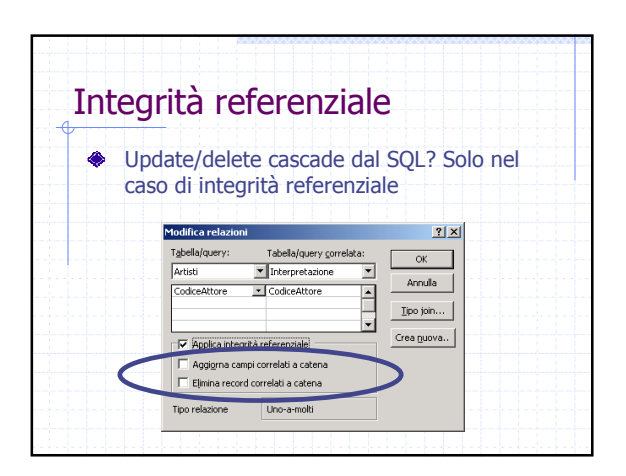